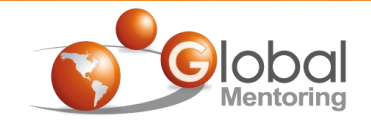

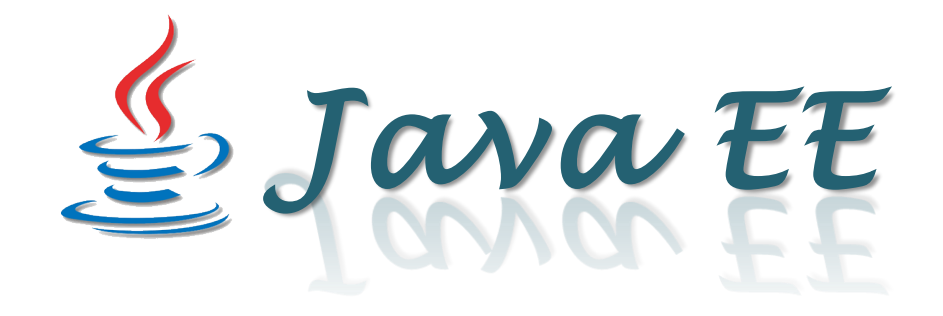

# **Ejercicio 4**

## EJB Sesión – Sistema SGA

Curso de Java EE

Videotrainning 🕻

### **Objetivo del Ejercicio**

•El objetivo del ejercicio es agregar un EJB de Sesión a nuestro proyecto SGA (Sistema de Gestión de Alumnos), el cual desarrollaremos a lo largo del curso..

•Al finalizar deberemos observar el siguiente resultado:

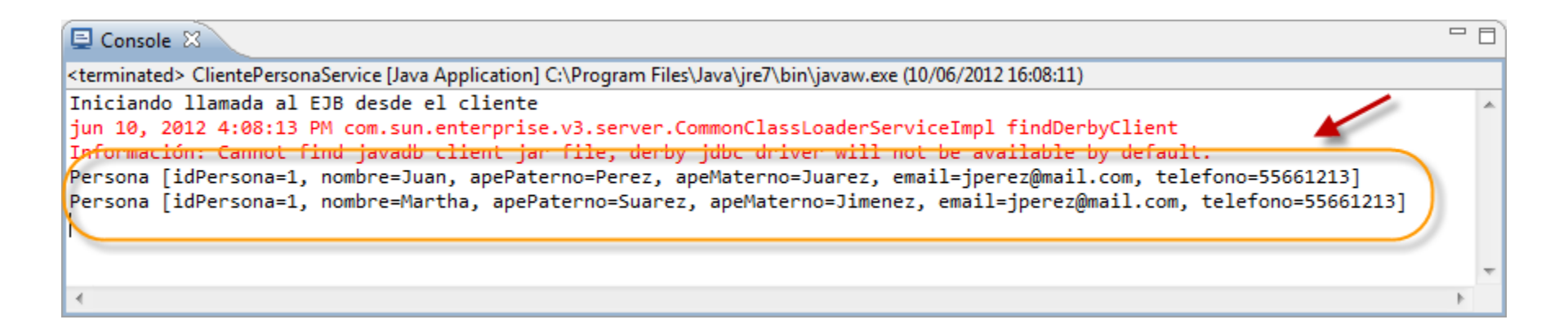

### **Arquitectura Java EE**

 A lo largo del curso vamos a ir agregando componentes a nuestro Sistema SGA (Sistema de Gestión de Alumnos), el cual se encargará de administrar un catálogo de personas. Esta aplicación es una aplicación Web, pero puede tener clientes remotos y Web Services, la cual nos permitirá administrar un catálogo de Personas. Vamos a iniciar con la siguiente arquitectura:

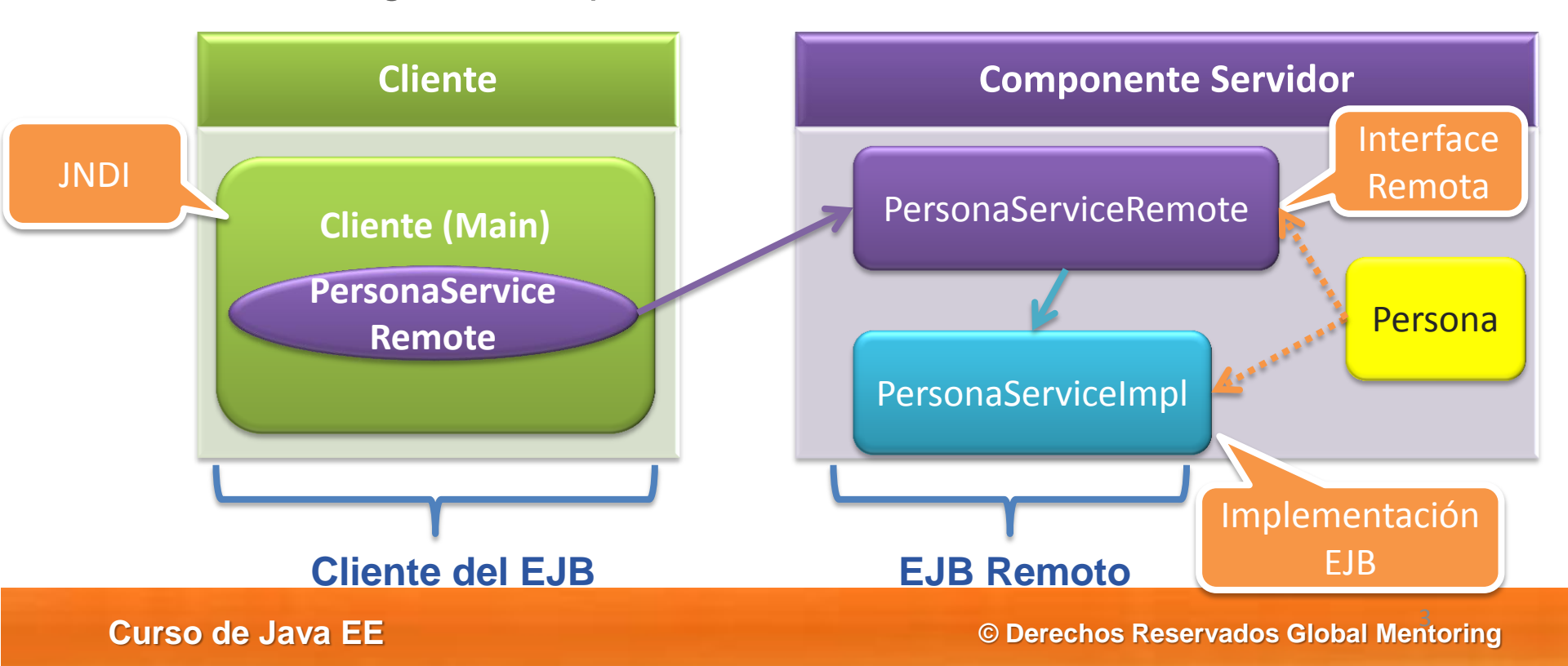

### Creamos un nuevo proyecto SGA Java EE

| 🔘 Ja    | va EE - Eclipse                  |                |            |                                |
|---------|----------------------------------|----------------|------------|--------------------------------|
| File    | Edit Navigate Search Project Run | Window Help    |            |                                |
|         | New                              | Alt+Shift+N ►  | <b>(1)</b> | JPA Project                    |
|         | Open File                        |                | Ê          | Enterprise Application Project |
|         | Close                            | Ctrl+W         | <b>()</b>  | Dynamic Web Project —          |
|         | Close All                        | Ctrl+Shift+W   | <u></u>    | EJB Project                    |
| -       | Save                             | Ct-L S         | <b>R</b>   | Connector Project              |
|         | Save Ar                          | Ctn+5          | R          | Application Client Project     |
| Щ.<br>В | Save All                         | Ctal, Shift, S | <u>î</u>   | Static Web Project             |
| 백급      | Revert                           | Cur+Shirt+S    | Ľ          | Project                        |
|         | Revent                           |                | 69         | Servlet                        |
|         | Move                             |                | <b>(</b>   | Session Bean (EJB 3.x)         |
|         | Rename                           | F2             | 5          | Message-Driven Bean (EJB 3.x)  |
| 8       | Refresh                          | F5             | 1          | Web Service                    |
|         | Convert Line Delimiters To       | •              | <u> </u>   | Folder                         |
| Ð       | Print                            | Ctrl+P         | ¢          | File                           |
|         | Switch Workspace                 | Þ              | 2          | Example                        |
|         | Restart                          |                | CĴ         | Other Ctrl+N                   |
| 2       | Import                           |                |            |                                |

Curso de Java EE

Creamos un nuevo proyecto SGA Java EE

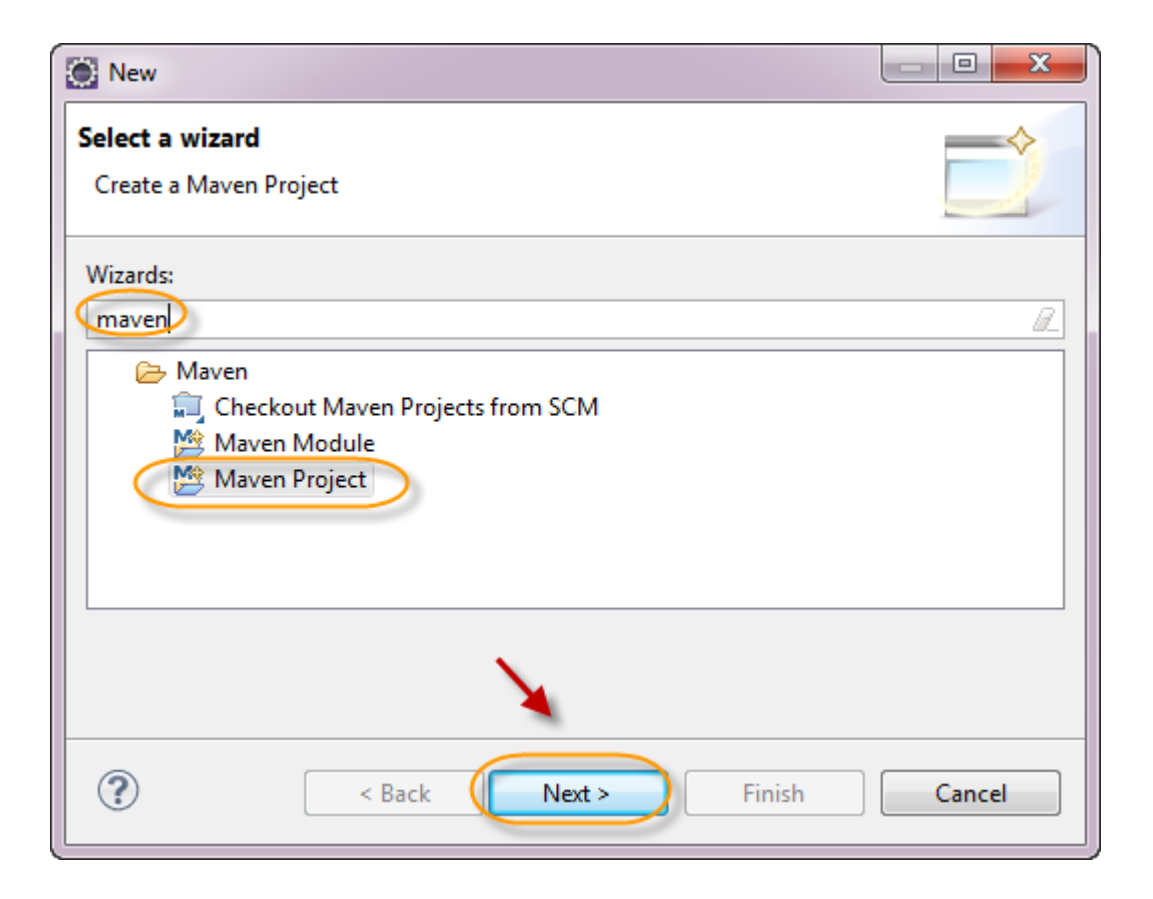

Curso de Java EE

Creamos un nuevo proyecto SGA Java EE

| New Maven Project                                     |        |
|-------------------------------------------------------|--------|
| New Maven project<br>Select project name and location | M      |
| Create a simple project (skip archetype selection)    |        |
| ✓ Use default Workspace location                      |        |
| Location:                                             | Browse |
| Add project(s) to working set                         |        |
| Working set:                                          | ▼ More |
| ► Advanced                                            |        |
|                                                       |        |
| Sack Next > Finish                                    | Cancel |

Curso de Java EE

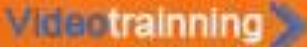

Creamos un nuevo proyecto sga-jee.

| 🔆 New Maven Project 📃 📼 💌                                                                                                    |
|----------------------------------------------------------------------------------------------------|
| New Maven project                                                                                                    |
| Configure project M                                                                                                    |
| Artifact                                                                                                    |
| Group Id: mx.com.gm.sga                                                                                                    |
| Artifact Id: sga-jee                                                                                                    |
| Version: 1.0 -                                                                                                    |
| Packaging: jar 🗸                                                                                                    |
| Name:                                                                                                    |
| Description:                                                                                                    |
| Parent Project                                                                                                    |
| Group Id:                                                                                                    |
| Artifact Id:                                                                                                    |
| Version:                                                                                                    |
| Image: Second second second |

Curso de Java EE

Verificamos que se haya creado correctamente nuestro proyecto:

| Java EE - holamundo-ejb/pom.xml - Eclipse                                                                                                    |                                                                                                    |
|----------------------------------------------------------------------------------------------------|----------------------------------------------------------------------------------------------------|
| File Edit Navigate Search Project Run Window                                                                                                    | w Help                                                                                                    |
| 🔁 - 🗔 🖻 🛔 🏇 - 🖸 - 💁 - 🔯 - (                                                                                                    | 양 • 😕 🗁 🛷 • 💿 🔺 🖢 • 🖓 • 🌤 🔶 •                                                                                                    |
| 🍋 Project Explorer 🛛 📄 🔄 🖘 🖓 🗖                                                                                                    | 🖬 holamundo-ejb/pom.xml 🛛                                                                                                    |
| <ul> <li>holamundo-ejb</li> <li>src/main/java</li> <li>src/main/resources</li> <li>src/test/java</li> <li>src/test/resources</li> <li>JRE System Library [J2SE-1.5]</li> <li>Maven Dependencies</li> <li>src</li> <li>target</li> <li>nom xml</li> </ul> | Overview         Artifact         Group Id:       mx.com.gm         Artifact Id:       * holamundo-ejb         Version:       1.0         Packaging:       jar |
| M pontxini                                                                                                    | ▶ Parent 🔯 🗳                                                                                                    |
|                                                                                                    | Properties     Modules     New module element                                                                                                    |

#### Curso de Java EE

Abrimos nuestro archivo pom.xml y agregamos el siguiente contenido después de la etiqueta de versión. La ruta del archivo .jar mostrado, dependerá de la ruta de instalación de Glassfish, por lo que la deberán adecuar a su ruta de instalación: :

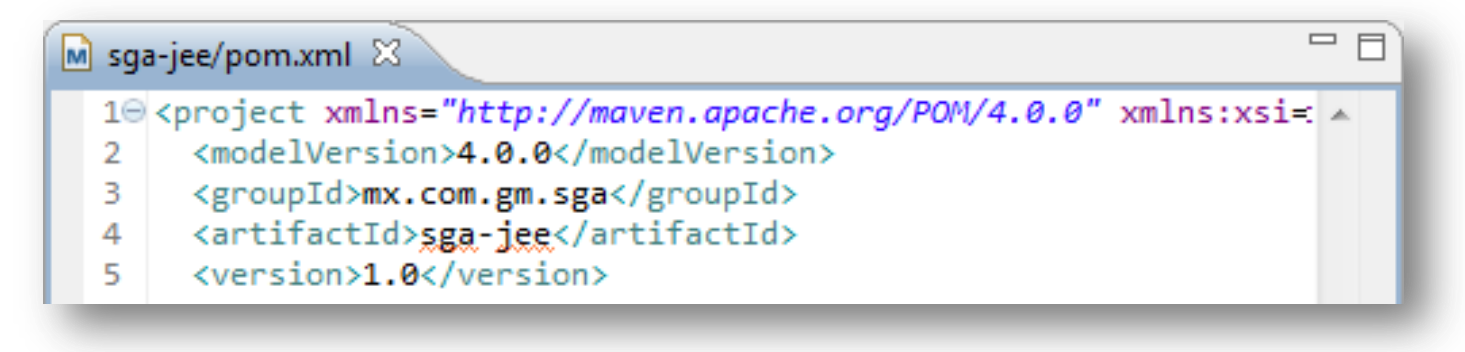

<properties>

<endorsed.dir>\${project.build.directory}/endorsed</endorsed.dir> <project.build.sourceEncoding>UTF-8</project.build.sourceEncoding>

<glassfish.embedded-static-shell.jar>

C:\appServers\glassfish3.1.2\glassfish3\glassfish\lib\embedded\glassfish-embedded-static-shell.jar </glassfish.embedded-static-shell.jar> </properties>

En nuestro archivo pom.xml agregamos el elemento dependencies antes del cierre del elemento project:

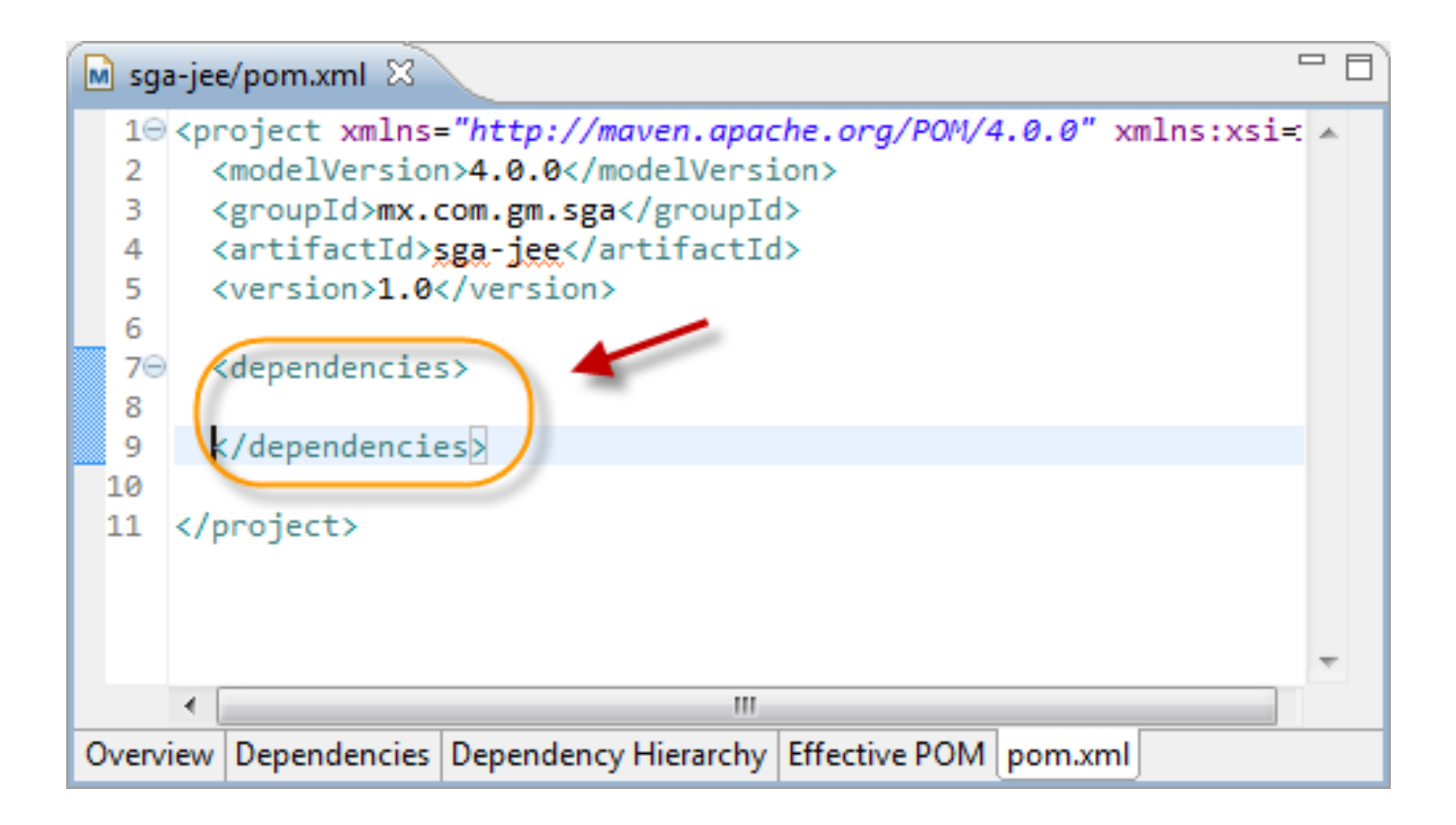

Curso de Java EE

Agregamos las siguientes librerías entre los tags de dependencies.

<dependency> <groupId>org.glassfish.extras</groupId> <artifactId>glassfish-embedded-static-shell</artifactId> <version>3.1</version> <scope>system</scope> <systemPath>\${glassfish.embedded-static-shell.jar}</systemPath> </dependency> <dependency> <groupId>javax</groupId> <artifactId>javaee-api</artifactId> <version>6.0</version> <scope>provided</scope> </dependency> <dependency> <groupId>junit</groupId> <artifactId>junit</artifactId> <version>4.10</version> </dependency>

Agregamos el siguiente plug-in para obtener las librerías de glassfish que vamos a utilizar. Lo agregamos antes de cerrar el tag de </project>

<pluginRepositories> <pluginRepository> <id>maven2-repository.dev.java.net</id> <name>Java.net Repository for Maven</name> <url>http://download.java.net/maven/glassfish/</url> </pluginRepository> </pluginRepositories>

El resultado debe ser similar al de la siguiente figura:

Videotrainning 为

| J) C | lientePersonaService.java                                                                                                    | PersonaServiceTest.java                                                   | 📓 sga-jee/pom.xml 🕱                                                                                                    | - 0) |
|------|----------------------------------------------------------------------------------------------------|---------------------------------------------------------------------------|----------------------------------------------------------------------------------------------------|------|
| 1    | <project <="" td="" xmlns="http://&lt;/td&gt;&lt;td&gt;//maven.apache.org/POM/4.0&lt;/td&gt;&lt;td&gt;0.0" xmlns:xsi="http://www.w3.org/2001/XMLSchema-instance"><td>*</td></project> | *                                                                         |                                                                                                    |      |
| 2    | xsi:schemaLocatior                                                                                                    | n="http://maven.apache.org                                                | g/POM/4.0.0 http://www.ie.org/xsd/maven-4.0.0.xsd">                                                                                                    |      |
| 3    | <modelversion>4.0.</modelversion>                                                                                                    | .0                                                                        | sga-jee/pont.xnii                                                                                                    |      |
| 4    | <groupid>mx.com.gn</groupid>                                                                                                    | n.sga                                                                     |                                                                                                    |      |
| 5    | <artifactid><u>sga</u>-je</artifactid>                                                                                                    | ee                                                                        |                                                                                                    |      |
| 6    | <version>1.0<td>sion&gt;</td><td></td><td></td></version>                                                                                                    | sion>                                                                     |                                                                                                    |      |
| 7    | <properties></properties>                                                                                                    |                                                                           |                                                                                                    |      |
| 8    | <endorsed.dir< td=""><td>&gt;\${project.build.directory</td><td>/}/endorsed</td><td></td></endorsed.dir<>                                                                             | >\${project.build.directory                                               | /}/endorsed                                                                                                    |      |
| 9    | <project.build< td=""><td>d.sourceEncoding&gt;UTF-8<td>roject.build.sourceEncoding&gt;</td><td></td></td></project.build<>                                                            | d.sourceEncoding>UTF-8 <td>roject.build.sourceEncoding&gt;</td> <td></td> | roject.build.sourceEncoding>                                                                                                    |      |
| 10   | <pre><glassfish.emb< pre=""></glassfish.emb<></pre>                                                                                                    | <pre>bedded-static-shell.jar&gt;</pre>                                    |                                                                                                    |      |
| 11   | C:\appServer                                                                                                    | rs\glassfish3.1.2\glassfi                                                 | sh3\glassfish\lib\embedded\glassfish-embedded-static-shell.jar                                                                                                    |      |
| 12   | <td><pre>nbedded-static-shell.jar&gt;</pre></td> <td></td> <td></td>                                                                                                    | <pre>nbedded-static-shell.jar&gt;</pre>                                   |                                                                                                    |      |
| 13   |                                                                                                    |                                                                           |                                                                                                    |      |
| 14   | <pre><dependencies></dependencies></pre>                                                                                                    |                                                                           |                                                                                                    |      |
| 15   | <pre><dependency></dependency></pre>                                                                                                    |                                                                           |                                                                                                    |      |
| 16   | <groupid>c</groupid>                                                                                                    | org.glassfish.extras <td>ibIq&gt;</td> <td></td>                          | ibIq>                                                                                                    |      |
| 17   | <artifact]< td=""><td>Id&gt;<mark>glassfish</mark>-embedded-stat</td><td>tic-shell</td><td></td></artifact]<>                                                                         | Id> <mark>glassfish</mark> -embedded-stat                                 | tic-shell                                                                                                    |      |
| 18   | <version></version>                                                                                                    | 3.1                                                                       |                                                                                                    |      |
| 19   | <scope>sys</scope>                                                                                                    | stem                                                                      |                                                                                                    |      |
| 20   | <systempat< td=""><td>th&gt;\${glassfish.embedded-st</td><td>tatic-shell.jar}</td><td></td></systempat<>                                                                              | th>\${glassfish.embedded-st                                               | tatic-shell.jar}                                                                                                    |      |
| 21   |                                                                                                    |                                                                           |                                                                                                    |      |
| 22   | <pre>dependency&gt;</pre>                                                                                                    |                                                                           |                                                                                                    |      |
| 23   | <groupid></groupid>                                                                                                    | javax                                                                     |                                                                                                    |      |
| 24   | <artifact]< td=""><td>Id&gt;javaee-api<td></td><td></td></td></artifact]<>                                                                                                    | Id>javaee-api <td></td> <td></td>                                         |                                                                                                    |      |
| 25   | <version>6</version>                                                                                                    | 5.0                                                                       |                                                                                                    |      |
| 26   | <scope>pro</scope>                                                                                                    | ovided                                                                    |                                                                                                    |      |
| 27   |                                                                                                    |                                                                           |                                                                                                    |      |
| 28   | <pre>dependency&gt;</pre>                                                                                                    |                                                                           |                                                                                                    |      |
| 29   | <groupid></groupid>                                                                                                    | junit                                                                     |                                                                                                    |      |
| 30   | <artifact]< td=""><td>Id&gt;junit</td><td></td><td></td></artifact]<>                                                                                                    | Id>junit                                                                  |                                                                                                    |      |
| 31   | <version>4</version>                                                                                                    | 4.10                                                                      |                                                                                                    |      |
| 32   |                                                                                                    |                                                                           |                                                                                                    |      |
| 33   |                                                                                                    |                                                                           |                                                                                                    |      |
| 34   | <pre>&gt; <pluginrepositorie< pre=""></pluginrepositorie<></pre>                                                                                                    | 25>                                                                       |                                                                                                    |      |
| 35   | <pre>&gt; <pluginreposit< pre=""></pluginreposit<></pre>                                                                                                    | tory>                                                                     |                                                                                                    |      |
| 36   | <id>maven2</id>                                                                                                    | 2-repository.dev.java.net                                                 | (/1d>                                                                                                    |      |
| 37   | <name>Java</name>                                                                                                    | a net Repository for Mayer                                                | <pre>interface interface i</pre> |      |
| 38   | <url>http://www.aucland.com</url>                                                                                                    | ://download.java.net/mave                                                 | n/glassfish/                                                                                                    |      |
| 39   | <td>itory&gt;</td> <td></td> <td></td>                                                                                                    | itory>                                                                    |                                                                                                    |      |
| 40   | <td>les&gt;</td> <td></td> <td></td>                                                                                                    | les>                                                                      |                                                                                                    |      |
| 41   |                                                                                                    |                                                                           |                                                                                                    |      |
|      |                                                                                                    |                                                                           |                                                                                                    |      |
|      | 4                                                                                                    |                                                                           |                                                                                                    |      |

Curso

al Mentoring

Overview Dependencies Dependency Hierarchy Effective POM pom.xml

Creamos una clase Persona:

Videotrainning 📡

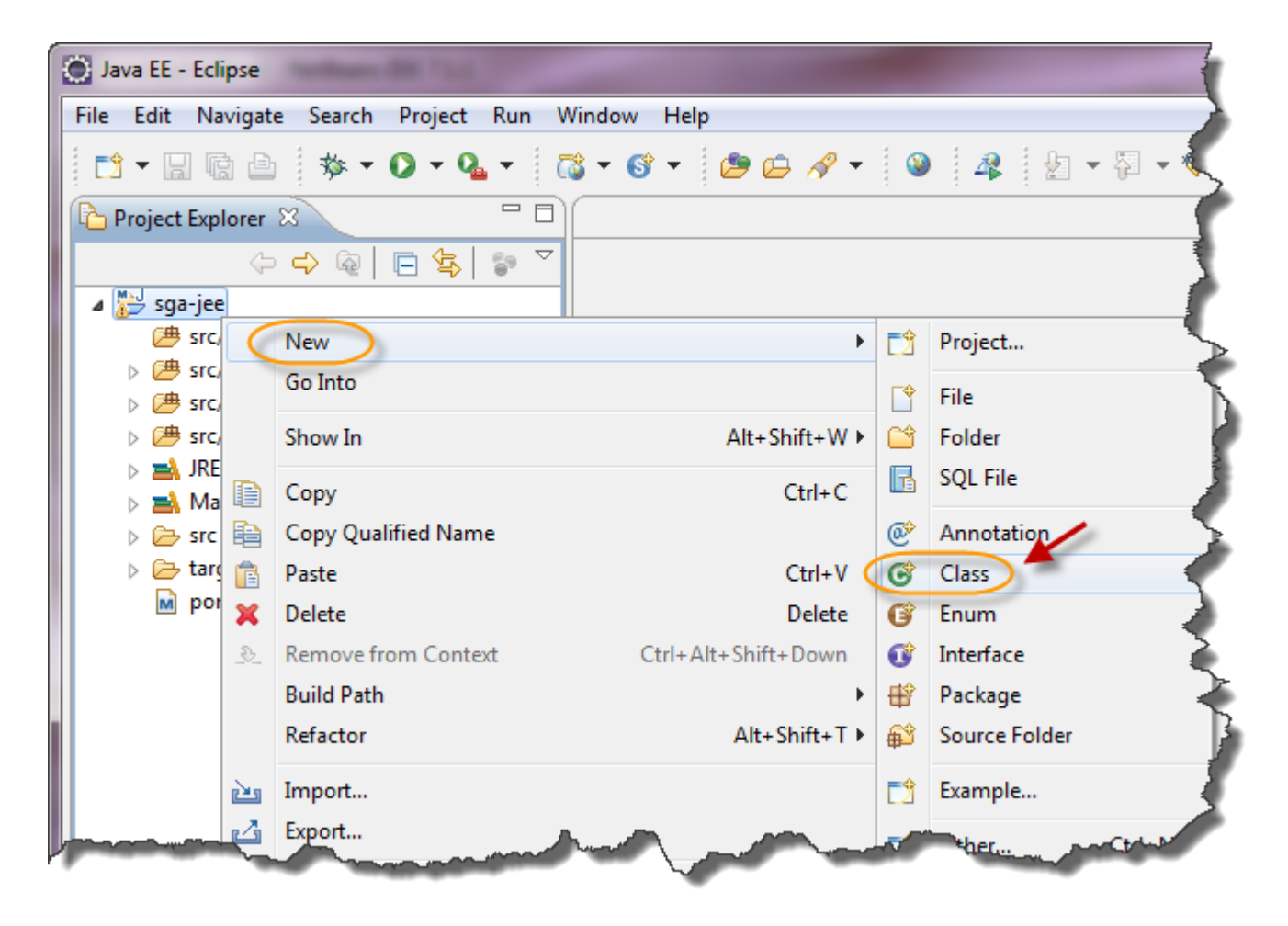

Curso de Java EE

### Creamos una clase Persona:

Videotrainning 🕻

| New Java Class                           |                                                                                                    |        |
|------------------------------------------|----------------------------------------------------------------------------------------------------|--------|
| <b>Java Class</b><br>Create a new Java o | class.                                                                                                    | O      |
| Source folder:                           | sga-jee/src/main/java                                                                                                    | Browse |
| Package: 🤇                               | mx.com.gm.sga.domain                                                                                                    | Browse |
| Enclosing type:                          |                                                                                                    | Browse |
| Name: (<br>Modifiers:                    | Persona <ul> <li>public</li> <li>default</li> <li>private</li> <li>protected</li> </ul> abstract           final                     |        |
| Superclass:                              | java.lang.Object                                                                                                    | Browse |
| Interfaces:                              |                                                                                                    | Add    |
|                                          |                                                                                                    | Remove |
| Which method stub                        | os would you like to create?                                                                                                    |        |
|                                          | <ul> <li>public static void main(String[] args)</li> <li>Constructors from superclass</li> <li>Inherited abstract methods</li> </ul> |        |
| ?                                        | Finish                                                                                                    | Cancel |

### Paso 3. Creación de la clase Persona (cont)

package mx.com.gm.sga.domain;

```
import java.io.Serializable;
```

```
public class Persona implements Serializable {
```

```
private static final long serialVersionUID = 1L;
private int idPersona;
private String nombre;
private String apePaterno;
private String apeMaterno;
private String email;
private String telefono;
public Persona() {
public Persona(int idPersona) {
  this.idPersona = idPersona;
public Persona(int idPersona, String nombre, String apePaterno,
     String apeMaterno, String email, String telefono) {
  this.idPersona = idPersona:
  this.nombre = nombre:
  this.apePaterno = apePaterno;
  this.apeMaterno = apeMaterno;
  this.email = email;
  this.telefono = telefono:
public int getIdPersona() {
  return idPersona;
public void setIdPersona(int idPersona) {
  this.idPersona = idPersona;
public String getNombre() {
  return nombre;
```

```
public void setNombre(String nombre) {
   this.nombre = nombre:
public String getApePaterno() {
   return apePaterno;
public void setApePaterno(String apePaterno) {
   this.apePaterno = apePaterno;
public String getApeMaterno() {
   return apeMaterno;
public void setApeMaterno(String apeMaterno) {
   this.apeMaterno = apeMaterno;
public String getEmail() {
   return email;
public void setEmail(String email) {
   this.email = email;
public String getTelefono() {
   return telefono;
public void setTelefono(String telefono) {
   this.telefono = telefono:
@Override
public String toString() {
   return "Persona [idPersona=" + idPersona + ", nombre=" + nombre
        + ", apePaterno=" + apePaterno + ", apeMaterno=" + apeMaterno
        + ", email=" + email + ", telefono=" + telefono + "]";
}
```

### Paso 4. Creación de la interfaz PersonaServiceRemote

Creamos una Interfaz PersonaServiceRemote:

![](_page_16_Picture_4.jpeg)

Curso de Java EE

### Videotrainning 🕻

### Paso 4. Creación de la interfaz PersonaServiceRemote (cont)

Creamos una interfaz PersonaServiceRemote:

| 🔘 New Java Interface                          | 2                                                              |               |
|-----------------------------------------------|----------------------------------------------------------------|---------------|
| <b>Java Interface</b><br>Create a new Java ir | iterface.                                                      | 1             |
| Source folder:                                | sga-jee/src/main/java                                          | Browse        |
| Package:                                      | mx.com.gm.sga.servicio                                         | Browse        |
| Enclosing type:                               |                                                                | Browse        |
| Name: (<br>Modifiers:                         | PersonaServiceRemote<br>public Odefault private protected      |               |
| Extended interfaces.                          |                                                                | Add<br>Remove |
| Do you want to add                            | comments? (Configure templates and default value <u>here</u> ) |               |
| ?                                             | Finish                                                         | Cancel        |

Curso de Java EE

### Paso 4. Creación de la interfaz PersonaServiceRemote (cont)

Creamos una interfaz PersonaServiceRemote. Esta interfaz será de tipo remoto, por lo que podrá ser accedida vía RMI:

package mx.com.gm.sga.servicio;

import java.util.List; import javax.ejb.Remote; import mx.com.gm.sga.domain.Persona;

@Remote
public interface PersonaServiceRemote {

public List<Persona> listarPersonas();

public Persona encontrarPersonaPorId(Persona persona);

public Persona econtrarPersonaPorEmail(Persona persona);

public void registrarPersona(Persona persona);

public void modificarPersona(Persona persona);

public void eliminarPersona(Persona persona);

### Paso 5. Creación de la clase PersonaServiceImpl

Creamos una clase llamada PersonaServiceImpl:

![](_page_19_Picture_4.jpeg)

Curso de Java EE

### Videotrainning 🕻

### Paso 5. Creación de la clase PersonaServiceImpl (cont)

Creamos una clase Java llamada PersonaServiceImpl:

| New Java Class                         | monthing the master file manager                                                                                                    |               |
|----------------------------------------|----------------------------------------------------------------------------------------------------|---------------|
| <b>Java Class</b><br>Create a new Java | class.                                                                                                    | C             |
| Source folder:                         | sga-jee/src/main/java                                                                                                    | Browse        |
| Package:                               | mx.com.gm.sga.servicio                                                                                                    | Browse        |
| Enclosing type:                        |                                                                                                    | Browse        |
| Name:<br>Modifiers:                    | PersonaServiceImpl          • public       • default       • private       • protected       • abstract       • final       • static       • final       • static       • static       • final       • static       • final       • static       • final       • final       • static       • final       • final |               |
| Superclass:                            | java.lang.Object                                                                                                    | Browse        |
| Interfaces:                            |                                                                                                    | Add<br>Remove |
| Which method stul                      | os would you like to create?                                                                                                    |               |
|                                        | <ul> <li>public static void main(String[] args)</li> <li>Constructors from superclass</li> <li>Inherited abstract methods</li> </ul>                                                                                                    |               |
| ?                                      | Finish                                                                                                    | Cancel        |

### Paso 5. Creación de la clase PersonaServiceImpl (cont)

Agregamos el siguiente código a nuestra clase PersonaServiceImpl:

package mx.com.gm.sga.servicio;

import java.util.ArrayList; import java.util.List; import javax.ejb.Stateless; import mx.com.gm.sga.domain.Persona;

```
@Stateless
```

public class PersonaServiceImpl implements PersonaServiceRemote {

```
public List<Persona> listarPersonas() {
    List<Persona> personas = new ArrayList<Persona>();
    personas.add(new Persona(1, "Juan", "Perez", "Juarez", "jperez@mail.com", "55661213"));
    personas.add(new Persona(1, "Martha", "Suarez", "Jimenez", "jperez@mail.com", "55661213"));
    return personas;
}
public Persona encontrarPersonaPorId(Persona persona) {
    return null;
}
public Persona econtrarPersonaPorEmail(Persona persona) {
    return null;
}
public void registrarPersona(Persona persona) {
    public void registrarPersona(Persona persona) {
    public void diminarPersona(Persona persona) {
    }
}
public void eliminarPersona(Persona persona) {
}
```

### Paso 6. Creación de la clase ClientePersonaService

Creamos una clase llamada ClientePersonaService:

![](_page_22_Picture_4.jpeg)

Curso de Java EE

### Videotrainning 🕻

### Paso 6. Creación de la clase ClientePersonaService (cont)

Creamos una clase Java llamada ClientePersonaService:

| New Java Class                    | (interferoment) (                                                                   |        |
|-----------------------------------|-------------------------------------------------------------------------------------|--------|
| Java Class<br>Create a new Java o | class.                                                                              | C      |
| Source folder:                    | sga-jee/src/main/java                                                               | Browse |
| Package: 🤇                        | mx.com.gm.sga.cliente                                                               | Browse |
| Enclosing type:                   |                                                                                     | Browse |
| Name:<br>Modifiers:               | ClientePersonaService<br>public Odefault private protected<br>abstract final static |        |
| Superclass:                       | java.lang.Object                                                                    | Browse |
| Interfaces:                       |                                                                                     | Add    |
|                                   |                                                                                     | Remove |
| Which method stub                 | s would you like to create?                                                         |        |
|                                   | public static void main(String[] args)                                              |        |
|                                   | Constructors from superclass                                                        |        |
| ?                                 | Finish                                                                              | Cancel |

### Paso 6. Creación de la clase ClientePersonaService(cont)

Agregamos el siguiente código a nuestra clase ClientePersonaService:

package mx.com.gm.sga.cliente;

import java.util.List; import javax.naming.Context; import javax.naming.InitialContext; import javax.naming.NamingException; import mx.com.gm.sga.domain.Persona; import mx.com.gm.sga.servicio.PersonaServiceRemote;

public class ClientePersonaService {

```
public static void main(String[] args) {
```

```
try {
```

System.out.println("Iniciando Ilamada al EJB desde el cliente\n"); Context jndi = new InitialContext();

```
PersonaServiceRemote personaService = (PersonaServiceRemote)
jndi.lookup("java:global/sga-jee/PersonaServiceImpl!mx.com.gm.sga.servicio.PersonaServiceRemote");
```

```
List<Persona> personas = personaService.listarPersonas();
```

```
for (Persona persona : personas) {
    System.out.println(persona);
  }
  System.out.println("\nFin Ilamada al EJB desde el cliente");
} catch (NamingException e) {
  e.printStackTrace();
}
```

Empaquetamos el EJB en un archivo .jar utilizando el comando *Maven Install.* Nota: Debe estar detenido el servidor GlassFish, si es que se tienen pruebas unitarias con GlassFish embebido:

![](_page_25_Picture_4.jpeg)

#### Curso de Java EE

### Videotrainning 🕻

### Paso 7. Empaquetamiento y despliegue EJB (cont)

Se debió haber generado el archivo sga-jee-1.0.jar

![](_page_26_Picture_4.jpeg)

Curso de Java EE

Iniciamos el servidor glassfish:

Videotrainning 为

| 🛃 Markers 🔲 Properties 👭 Ser   | rvers | 🛛 🛛 🛍 Da | ta Source Explorer | 📔 Snippets | 📮 Cor |
|--------------------------------|-------|----------|--------------------|------------|-------|
|                                |       |          |                    |            |       |
| 😋 GlassFish 3.1.2 at localhost | Stor  | opedl    |                    |            |       |
|                                |       | New      |                    |            |       |
|                                |       | Open     |                    | F3         |       |
|                                |       | Show In  | Alt+S              | Shift+W ►  |       |
|                                | D     | Сору     |                    | Ctrl+C     |       |
|                                | Ê     | Paste    |                    | Ctrl+V     |       |
|                                | ×     | Delete   |                    | Delete     |       |
|                                |       | Rename   |                    | F2         |       |
|                                | 蓉     | Debug    | Ctrl               | +Alt+D     |       |
|                                | 0     | Start    | Ctr                | I+Alt+R    |       |
|                                | Ď     | Profile  |                    |            |       |
|                                |       | Stop     | Ctr                | I+Alt+S    |       |

Curso de Java EE

Vamos a la consola de administración de GlassFish:

| E E V V V F E C<br>GlassFish 3.1.2 at localhost [Started, Synchronized]<br>New<br>Open F3<br>Skmw Ipn Alt+Shift+WA |       |
|----------------------------------------------------------------------------------------------------|-------|
| GlassFish 3.1.2 at localhost [Started, Synchronized]                                                               |       |
| New Dpen F3<br>Sknw Ip Alt+Shift+WA                                                                                |       |
| Open F3<br>Sknw Ip Vit+Shift+W↓                                                                                    |       |
| Sknw Ip ↓It+Shift+\// ►                                                                                            |       |
|                                                                                                    |       |
|                                                                                                    |       |
|                                                                                                    |       |
| L_rn                                                                                                    |       |
| Add and Remove                                                                                                    | - 1   |
| Monitoring •                                                                                                    |       |
| ClassFiel                                                                                                    |       |
| Papister GlassFish Conver Open Source Edition                                                                      |       |
| Properties Alt+Enter                                                                                               |       |
|                                                                                                    |       |
| The Aquarium: News From the GlassFish Commun                                                                       | inity |
| View Admin Console                                                                                                 |       |
| View Log File                                                                                                    |       |

Vamos a la consola de administración de GlassFish:

| E E V V V F E C<br>GlassFish 3.1.2 at localhost [Started, Synchronized]<br>New<br>Open F3<br>Skmw Ipn Alt+Shift+WA |       |
|----------------------------------------------------------------------------------------------------|-------|
| GlassFish 3.1.2 at localhost [Started, Synchronized]                                                               |       |
| New Dpen F3<br>Sknw Ip Alt+Shift+WA                                                                                |       |
| Open F3<br>Sknw Ip Vit+Shift+W↓                                                                                    |       |
| Sknw Ip ↓It+Shift+\// ►                                                                                            |       |
|                                                                                                    |       |
|                                                                                                    |       |
|                                                                                                    |       |
| L_rn                                                                                                    |       |
| Add and Remove                                                                                                    | - 1   |
| Monitoring •                                                                                                    |       |
| ClassFiel                                                                                                    |       |
| Papister GlassFish Conver Open Source Edition                                                                      |       |
| Properties Alt+Enter                                                                                               |       |
|                                                                                                    |       |
| The Aquarium: News From the GlassFish Commun                                                                       | inity |
| View Admin Console                                                                                                 |       |
| View Log File                                                                                                    |       |

Vamos a la sección de Applications y damos clic en deploy:

Videotrainning 为

| 🚺 Persona.java 🛛 🚺 PersonaServiceRemote                                                    | e.java 🛛 🚺 PersonaServiceImpl.java                                                | ClientePersonaService.java                                          | ⊗ Applications ⊠           |  |  |  |
|--------------------------------------------------------------------------------------------|-----------------------------------------------------------------------------------|---------------------------------------------------------------------|----------------------------|--|--|--|
|                                                                                            |                                                                                   |                                                                     |                            |  |  |  |
| Home About<br>User: admin Domain: domain1 Serve<br>GlassFish <sup>™</sup> Server Open Sour | r: localhost<br>rce Edition                                                       |                                                                     |                            |  |  |  |
| ~                                                                                          |                                                                                   |                                                                     |                            |  |  |  |
| Tree                                                                                       | Applications                                                                      |                                                                     |                            |  |  |  |
| Common Tasks                                                                               | Applications can be enterprise or well<br>only to the targets that the applicatio | o applications, or various kinds of a<br>n or module is enabled on. | modules. Restart an applic |  |  |  |
| - 🗐 server (Admin Server)                                                                  | Deployed Applications (0)                                                         |                                                                     |                            |  |  |  |
| _ 유唱 Clusters                                                                              | Deploy Indeploy Enable Disable                                                    | Filter:                                                             |                            |  |  |  |
| - 📓 Standalone Instances                                                                   | Name                                                                              | Enobled                                                             | Enginee                    |  |  |  |
| Nodes                                                                                      | Name<br>Na itema found                                                            | Enabled                                                             | Engines                    |  |  |  |
| Applications                                                                               | No items lound.                                                                   |                                                                     |                            |  |  |  |
| – lifecycle Modules                                                                        |                                                                                   |                                                                     |                            |  |  |  |
| <ul> <li>Monitoring Data</li> </ul>                                                        |                                                                                   |                                                                     |                            |  |  |  |
| 🔻 🔛 Resources                                                                              |                                                                                   |                                                                     |                            |  |  |  |
| ► 📄 JDBC                                                                                   |                                                                                   |                                                                     |                            |  |  |  |
| Connectors                                                                                 |                                                                                   |                                                                     |                            |  |  |  |
| 음 Resource Adapter Configs                                                                 |                                                                                   |                                                                     |                            |  |  |  |

Curso de Java EE

Vamos a la sección de Applications y damos clic en deploy:

Videotrainning 为

| Home About<br>User: admin   Domain: domain1   Serve<br>GlassFish <sup>™</sup> Server Open Sour                                       | r: localhost<br>rce Edition                                                                                                    |
|----------------------------------------------------------------------------------------------------|----------------------------------------------------------------------------------------------------|
|                                                                                                    |                                                                                                    |
| Tree <                                                                                                    | Deploy Applications or Modules OK Cancel Specify the location of the application or module to deploy. An application can be in a packaged |
| - ☺ Domain<br>- ∷ server (Admin Server)<br>- № Clusters<br>- ∷ Standalone Instances                                                  | Location:  Packaged File to Be Uploaded to the Server Examinar                                                                            |
| <ul> <li>Nodes</li> <li>Applications</li> <li>Lifecycle Modules</li> <li>Monitoring Data</li> <li>Resources</li> <li>JDBC</li> </ul> | Local Packaged File or Directory That Is Accessible from GlassFish     Browse Files  Type: *                                              |

Seleccionamos el archivo .jar generado anteriormente:

Videotrainning 为

| Elegir archivos para carga | 0-4-3-0-                          |                                 |                          | x |
|----------------------------|-----------------------------------|---------------------------------|--------------------------|---|
| 😋 🗢 🖉 🕨 Equipo             | Disco local (C:) Disco local (C:) | clipse 🕨 sga-jee 🕨 target 🕨 🔫 🖣 | Buscar target            | ٩ |
| Organizar 🔻 Nueva ca       | arpeta                            |                                 | III 🔹 🗖                  | 0 |
|                            | Nombre                            | Fechender                       |                          |   |
| E Descepts                 | 퉬 classes                         |                                 |                          |   |
|                            | 퉬 maven-archiver                  |                                 |                          |   |
| a Sin nieter               | 퉬 surefire                        |                                 |                          |   |
| 12. Como Ello              | 🌗 test-classes                    | 10/05/201                       |                          |   |
| Come ED                    | 🔞 sga-jee-1.0.jar                 |                                 |                          |   |
|                            |                                   |                                 |                          |   |
| Nom                        | bre: soa-jee-1.0 jar              |                                 | Todos los archivos (*.*) | - |
|                            | sign jee 10 jui                   |                                 |                          |   |
|                            |                                   | -                               | Abrir 🔽 Cancela          | r |

Curso de Java EE

Seleccionamos el archivo .jar generado anteriormente. El nombre de la aplicación es sga-jee:

| Home About                                                                                                    |                                                                                                    | Help                    |
|----------------------------------------------------------------------------------------------------|----------------------------------------------------------------------------------------------------|-------------------------|
| User: admin   Domain: domain1   Serve                                                                               | r: localhost                                                                                                    |                         |
| GlassFish <sup>™</sup> Server Open Sour                                                                             | rce Edition                                                                                                    |                         |
| 8                                                                                                    |                                                                                                    |                         |
| Tree <                                                                                                    | Deploy Applications or Modules<br>Specify the location of the application or module to deploy. An application can be in a packaged file or specified as a directory. | OK Cancel               |
| Domain     Server (Admin Server)     Clusters     Standalone Instances     Rodes                                    | * Ir<br>Location:  Packaged File to Be Uploaded to the Server<br>C:\Java\Eclipse\sga-jee\target\sga-jee-1.0.jar<br>Examinar                                          | ndicates required field |
| Applications     Lifecula Medules                                                                                   | Cocal Packaged File or Directory That is Accessible from GlassFish Server     Browse Files     Browse Files                                                          |                         |
| <ul> <li>■ Enecycle Modules</li> <li>■ Monitoring Data</li> <li>■ Resources</li> </ul>                              | Type: * EJB Jar                                                                                                    |                         |
| <ul> <li>▶ ■ JDBC</li> <li>▶ A Connectors</li> <li>▶ Resource Adapter Configs</li> <li>▶ ➡ JMS Resources</li> </ul> | Application Name: *sga-jee<br>Status:      Enabled<br>Allows users to access the application.                                                                        |                         |
| – Pri Jar Mar Sezion,r                                                                                              |                                                                                                    |                         |

Curso de Java EE

Videotrainning 为

© Derechos Reservados Global Mentoring

OK Cancel

![](_page_34_Picture_1.jpeg)

Si el despliegue de nuestro EJB funcionó correctamente, deberemos observar la siguiente pantalla:

| Home About<br>User: admin Domain: domain1 Serve<br>GlassFish <sup>™</sup> Server Open Sour<br>€ | r: localhost<br>rce Edition                                                                                                    |         |         |                   |  |  |  |
|-------------------------------------------------------------------------------------------------|----------------------------------------------------------------------------------------------------|---------|---------|-------------------|--|--|--|
| Tree <                                                                                          | Applications                                                                                                    |         |         |                   |  |  |  |
| Common Tasks Common Tasks Common Tasks Server (Admin Server) Clusters Standalone Instances      | n Tasks       Applications         in       Applications can be enterprise or web applications, or various kinds of modules. Restart an application or module by clicking only to the targets that the application or module is enabled on.         (Admin Server)       Deployed Applications (1)         ers       Image: Deploy Undeploy. Enable Disable   Filter: Image: Image: |         |         |                   |  |  |  |
| ► R Nodes                                                                                       | Name                                                                                                    | Enabled | Engines | Action            |  |  |  |
| <ul> <li>Applications</li> <li>Lifecycle Modules</li> <li>Monitoring Data</li> </ul>            | sga-jee                                                                                                    | ✓       | ejb     | Redeploy   Reload |  |  |  |

### Paso 8. Ejecución del ClientePersonaService

Una vez desplegado el EJB y con el servidor GlassFish iniciado, podemos realizar la petición del EJB por medio de nuestra clase ClientePersonaService. Ejecutamos la clase (Run as -> Java Application) y debemos observar el siguiente resultado:

| 🛃 Markers 🛙                                                                                                    | Properties    | 붜 Servers     | 🙀 Data Source Explorer    | 🔚 Snippets      | 📮 Console     | 🛛 🗖 Pro         | ogress 🗮   | 🖁 Maven Repo | ositories | 🕂 JUnit |         |
|----------------------------------------------------------------------------------------------------|---------------|---------------|---------------------------|-----------------|---------------|-----------------|------------|--------------|-----------|---------|---------|
| <terminated></terminated>                                                                                                    | ClientePerson | aService [Jav | a Application] C:\Program | n Files\Java\jr | e7\bin\javaw. | exe (10/06/2012 | 2 16:15:31 | 1)           |           | × 🙀     | 🕞 🛛 🕻 🔻 |
| Iniciando                                                                                                    | llamada al    | EJB desde     | el cliente                |                 |               |                 |            |              |           |         | *       |
| jun 10, 2012 4:15:33 PM com.sun.enterprise.v3.server.CommonClassLoaderServiceImpl findDerbyClient<br>Información: Cannot find javadb client jar file, derby jdbc driver will not be available by default.<br>Persona [idPersona=1, nombre=Juan, apePaterno=Perez, apeMaterno=Juarez, email=jperez@mail.com, telefono=55661213]<br>Persona [idPersona=1, nombre=Martha, apePaterno=Suarez, apeMaterno=Jimenez, email=jperez@mail.com, telefono=55661213] |               |               |                           |                 |               |                 |            |              |           |         |         |
| Fin llamad                                                                                                    | a al EJB de   | sde el cl:    | iente                     |                 |               |                 |            |              |           |         |         |
| •                                                                                                    |               |               |                           |                 |               |                 |            |              |           |         |         |

### **Arquitectura Java EE**

•En nuestra arquitectura, vamos a agregar la interface Local de nuestro EJB, ya que nuestros componentes Web que crearemos más adelante se encontrarán en el mismo servidor, de esta manera evitaremos Ilamadas remotas innecesarias. Tanto la interfaz remota y la interfaz Iocal expondrán los mismos métodos:

![](_page_36_Figure_4.jpeg)

Videotrainning 📡

### Paso 9. Creación de la interfaz PersonaService

Creamos una Interfaz PersonaService que será de tipo Local:

![](_page_37_Picture_4.jpeg)

Curso de Java EE

### Videotrainning 🕻

### Paso 9. Creación de la interfaz PersonaService (cont)

Creamos una interfaz PersonaService:

| New Java Interface                                                                            |               |
|-----------------------------------------------------------------------------------------------|---------------|
| Java Interface<br>Create a new Java interface.                                                | I             |
| Source folder: sga-jee/src/main/java                                                          | Browse        |
| Package: mx.com.gm.sga.servicio                                                               | Browse        |
| Enclosing type:                                                                               | Browse        |
| Name: PersonaService<br>Modifiers:      public default private protected Extended interfaces: | Add<br>Remove |
| Do you want to add comments? (Configure templates and default value <u>here</u> )             |               |
| ? Finish                                                                                      | Cancel        |

Curso de Java EE

### Paso 9. Creación de la interfaz PersonaService (cont)

Creamos una interfaz PersonaService. Esta interfaz será de tipo local:

package mx.com.gm.sga.servicio;

import java.util.List; import javax.ejb.Local; import mx.com.gm.sga.domain.Persona;

@Local
public interface PersonaService {

public List<Persona> listarPersonas();

public Persona encontrarPersonaPorId(Persona persona);

public Persona econtrarPersonaPorEmail(Persona persona);

public void registrarPersona(Persona persona);

public void modificarPersona(Persona persona);

public void eliminarPersona(Persona persona);

### Videotrainning 🕻

### Paso 10. Modificación de la clase PersonaServiceImpl

Modificamos nuestra clase PersonaServiceImpl para que implemente tanto la interfaz remota como la local:

public class PersonaServiceImpl implements PersonaServiceRemote, PersonaService {

### Paso 11. Creación clase PersonaServiceTest

Creamos una prueba unitaria PersonaServiceTest.

![](_page_41_Picture_4.jpeg)

Curso de Java EE

![](_page_42_Picture_1.jpeg)

### Paso 11. Creación clase PersonaServiceTest (cont)

Creamos una prueba unitaria PersonaServiceTest.

| New Java Class                         | - (color/fermanic) (                                                                                                    |               |
|----------------------------------------|----------------------------------------------------------------------------------------------------|---------------|
| <b>Java Class</b><br>Create a new Java | class.                                                                                                    | C             |
| Source folder:                         | sga-jee/src/test/java                                                                                                    | Browse        |
| Package:                               | test                                                                                                    | Browse        |
| Enclosing type:                        |                                                                                                    | Browse        |
| Name:<br>Modifiers:                    | PersonaServiceTest         Image: public index index inde |               |
| Superclass:                            | java.lang.Object                                                                                                    | Browse        |
| Interfaces:                            |                                                                                                    | Add<br>Remove |
| Which method stu                       | bs would you like to create?                                                                                                    |               |
|                                        | <ul> <li>public static void main(String[] args)</li> <li>Constructors from superclass</li> <li>Inherited abstract methods</li> </ul>                                                                                                    |               |
| ?                                      | Finish                                                                                                    | Cancel        |

## Paso 11. Creación clase PersonaServiceTest (cont)

Agregamos el siguiente código a la prueba unitaria:

package test;

```
import static org.junit.Assert.*;
import java.util.List;
import javax.ejb.embeddable.EJBContainer;
import mx.com.gm.sga.domain.Persona;
import mx.com.gm.sga.servicio.PersonaService;
import org.junit.Before;
import org.junit.Test;
```

public class PersonaServiceTest {

private PersonaService personaService;

#### @Before

```
public void setUp() throws Exception {
    EJBContainer contenedor = EJBContainer.createEJBContainer();
    personaService = (PersonaService) contenedor.getContext().lookup("java:global/classes/PersonaServiceImpl!mx.com.gm.sga.servicio.PersonaService");
}
```

```
@Test
```

```
public void testEJBPersonaService() {
    System.out.println("Iniciando test EJB PersonaService");
```

assertTrue(personaService != null);

```
assertEquals(2, personaService.listarPersonas().size());
System.out.println("El no. de personas es igual a:" + personaService.listarPersonas().size());
```

```
this.desplegarPersonas(personaService.listarPersonas());
```

```
System.out.println("Fin test EJB PersonaService");
```

```
}
```

```
private void desplegarPersonas(List<Persona> personas) {
  for (Persona persona : personas) {
    System.out.println(persona);
}
```

#### Curso de Java EE

### Paso 12. Ejecución de la clase PersonaServiceTest

Antes de ejecutar la prueba, debemos detener el servidor GlassFish si es que estuviera en modo Start, ya que el contenedor embebido utiliza la misma JVM. Al ejecutar la prueba unitaria deberemos observar:

![](_page_44_Picture_4.jpeg)

| 🔀 Markers 🔲 Properties 🖓 Servers 🛍 Data Source I Progress 💭 Maven Repositories 🗗 | JUnit 🛛         |           |
|----------------------------------------------------------------------------------|-----------------|-----------|
| Finished after 11.444 seconds                                                    | 0 0 🖉 🚮 🔍 🚴 🔳 🎚 | ▼ ▽       |
| Runs: 1/1 🛛 Errors: 0                                                            |                 | $\supset$ |
| ▷ Itest.PersonaServiceTest [Runner: JUnit 4] (11.)                               | (               |           |
|                                                                                  |                 |           |
| ۲ (III) کې د د د د د د د د د د د د د د د د د د                                   |                 |           |

#### Curso de Java EE

![](_page_45_Picture_1.jpeg)

![](_page_45_Picture_2.jpeg)

### www.globalmentoring.com.mx

Pasión por la tecnología Java

Experiencia y Conocimiento para tu vida